# Упатство за пополнување на образец за мислење за потреба од туѓа нега и помош и Бартелов индекс

Согласно измените дефинирани од страна на M3 за начинот на издавање на упат за Конзилијарно мислење и пополнување на формуларот за мислење за потреба од помош и нега од друго лице, имплементирани се промени и во Prima MEDICA. Измените се имплементирани во неколку делови од софтверот, кои во продолжение се објаснети подетално.

### Мислење и Бартелов индекс

Досега овој образец заедно со образецот за бартелов индекс се печатеа како предефинирани обрасци со пополнети генералии за пациентот. Со воведената измена, можно е овие обрасци целосно да се пополнат во електронска форма, податоците да останат зачувани во софтверот, а дополнително податоците од бартеловиот индекс да се искористат при креирање на упат за конзилијарно мислење за потреба од туѓа нега.

За да можеме да го пополниме формуралот за мислење за потреба од помош и нега од друга лице, ја отвараме главната форма за преглед. Во полето картон број го внесуваме бројот на картонот на пациентот за кој што сакаме да го пополниме формуларот и кликнуваме на Ентер. Во горниот дел од прозорецот ни се прикажуваат основните податоци за пациентот. Од левата страна во **Извештаи** избираме **Мислење за потреба од туѓа нега** и ни се прикажува формата за пополнување на формуларот (*слика: 1 на другата страна*).

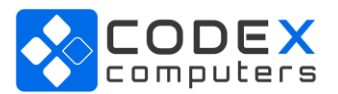

# Prima MEDICA

### Упатство за пополнување на образец за мислење за потреба од туѓа нега и помош и Бартелов индекс

| Мислење и Бартелов индекс                                                                             |                  | - 0                                                                                                    |
|----------------------------------------------------------------------------------------------------|------------------|----------------------------------------------------------------------------------------------------|
|                                                                                                    |                  |                                                                                                    |
| лење                                                                                                  |                  |                                                                                                    |
| Прегледот е извршен:                                                                                  | -                | Пациентот може сам да се храни                                                                                                    |
| Каква е подвижноста на осигуреникот?                                                                  |                  | Пациентот може сам да се облекува и соблекува                                                                                         |
|                                                                                                    | •                | ▼                                                                                                    |
| Малата и голема нужда пациентот ја обавува:                                                           | •                | Пациентот е потполно слеп 100%                                                                                                    |
| Пациентот боледува од (ДГ):                                                                           |                  |                                                                                                    |
| Мислење - Пациентот има потреба од помош и нега                                                       | •                |                                                                                                    |
| Мислење - Пациентот има потреба од помош и нега                                                       | •                | Мокоење                                                                                                    |
| Мислење - Пациентот има потреба од помош и нега                                                       | •                | Мокрење                                                                                                    |
| Мислење - Пациентот има потреба од помош и нега<br>гелов индекс<br>Хранење<br>Капење                  | •<br>•           | Мокрење<br>Одење во тоалет                                                                                                    |
| Мислење - Пациентот има потреба од помош и нега                                                       | •<br>•           | Мокрење<br>Одење во тоалет<br>Преместчвање (од кревет на столче и обратно)                                                            |
| Мислење - Пациентот има потреба од помош и нега<br>гелов индекс<br>Хранење<br>Капење<br>Лична хигиена | •                | Мокрење<br>Одење во тоалет<br>Преместување (од кревет на столче и обратно)                                                            |
| Мислење - Пациентот има потреба од помош и нега                                                       | •                | Мокрење<br>Одење во тоалет<br>Преместување (од кревет на столче и обратно)<br>Подвижност (на рамни површини)                          |
| Мислење - Пациентот има потреба од помош и нега                                                       | •<br>•<br>•      | Мокрење<br>Одење во тоалет<br>Преместување (од кревет на столче и обратно)<br>Подвижност (на рамни површини)                          |
| Мислење - Пациентот има потреба од помош и нега                                                       | •                | Мокрење<br>Одење во тоалет<br>Преместување (од кревет на столче и обратно)<br>Подвижност (на рамни површини)<br>Скали                 |
| Мислење - Пациентот има потреба од помош и нега                                                       | •<br>•<br>•      | Мокрење<br>Одење во тоалет<br>Преместување (од кревет на столче и обратно)<br>Подвижност (на рамни површини)<br>Скали                 |
| Мислење - Пациентот има потреба од помош и нега                                                       | •<br>•<br>•<br>• | Мокрење<br>Одење во тоалет<br>Преместување (од кревет на столче и обратно)<br>Подвижност (на рамни површини)<br>Скали<br>Вкупно поени |

Слика 1: Мислење и Бартелов индекс

Во горниот дел од формата прикажани се името и презимето на пациентот. Со кликнување на **F5** креираме нов запис. Ги пополнуваме податоците за Мислење и Бартелов индекс и кликнуваме на **Запиши**. Внесените податоци можат да се променат со кликнување на **F6** или да се избришат со кликнување на **F8**. Мислењето може да се испечати со кликнување на копчето **Печати**.

### Упат за конзилијарно мислење

Измени има и при издавањето на упат за Конзилијарно мислење за туѓа помош и нега. Доколку при креирање на нов упат, не е пополнет формуларот за мислење и Бартелов индекс, при кликнување на копчето Запиши автоматски ни се отвара формата за пополнување на мислење и Бартелов индекс. *Задолжително* треба да биде пополнет овој формулар за да може да се креира упат за Конзилијарно мислење за туѓа нега и помош. Откако ќе го пополниме фомуларот, кликнуваме на запиши, ја затвораме формата за мислење и Бартелов индекс и во делот со коментар од упатот автоматски ни се пополнува со податоците од Бартеловиот индекс, измена која е

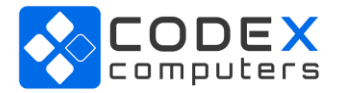

## **Prima MEDICA**

имплементиранаво согласност со насоките и барањата од Мој Термин. Потоа го закажуваме упатот

#### и кликнуваме на Печати (слика: 2)

| ПАТ БР.                       |                                                                                                    | Р                                                                                                    | И         | Б                      |        | ТЕРМИ<br>(датуми) | Н:<br>час)            |                     |           |  |   |  |
|-------------------------------|----------------------------------------------------------------------------------------------------|----------------------------------------------------------------------------------------------------|-----------|------------------------|--------|-------------------|-----------------------|---------------------|-----------|--|---|--|
| УПАТУВА:                      |                                                                                                    |                                                                                                    |           |                        | ДО:    |                   |                       |                     |           |  |   |  |
|                               | Здравствена ист                                                                                                    | анова                                                                                                 |           |                        | _      |                   | 3,                    | дравствена у        | /станова  |  |   |  |
| Место, Општина                |                                                                                                    |                                                                                                    |           | Место, Општина         |        |                   |                       |                     |           |  |   |  |
|                               | Специјалнос                                                                                                    | т                                                                                                    |           |                        | _      |                   |                       | Специјалн           | ,<br>IOCT |  |   |  |
| Circuipandel                  |                                                                                                    |                                                                                                    |           | Пекал/аларат/амбуланта |        |                   |                       |                     |           |  |   |  |
|                               |                                                                                                    |                                                                                                    |           |                        |        |                   | 510                   | Факсим              | ип        |  |   |  |
|                               |                                                                                                    |                                                                                                    | пс        | ОДАТОL                 | LN 3A  | ПАЦИЕНТО          | т                     | ( around            |           |  | _ |  |
| Име и Презим                  | ie                                                                                                    |                                                                                                    |           |                        | -      | -                 | E3E0                  | /ЕМБГ               |           |  |   |  |
| Телефон                       |                                                                                                    |                                                                                                    |           |                        |        | Е - пошта         |                       |                     |           |  |   |  |
|                               | 1                                                                                                    |                                                                                                    |           | Ho                     | вород  | енче              |                       |                     |           |  |   |  |
| Датум на раѓа                 | ање                                                                                                    |                                                                                                    |           |                        |        |                   | Региста               | арски број          |           |  |   |  |
| Град и држава<br>осигурувањ   | е                                                                                                    |                                                                                                    |           | Стран                  | ски оа | игуреник          | ЕНІС / Бр<br>/ Бр. на | . на осиг.<br>пасош |           |  |   |  |
|                               |                                                                                                    |                                                                                                    |           | У                      | ПАТ    | 3A                |                       |                     |           |  |   |  |
| СПЕЦИЈАЛИСТИЧКИ/              |                                                                                                    | 1                                                                                                    | Специјал  | ист / суг              | специ  | јалист            |                       |                     |           |  | _ |  |
| СУБСПЕЦИЈАЛИ<br>ИНТЕРСПЕЦИЈАП | ИЈАЛИСТИЧКИ/<br>ЦИЈАЛИСТИЧКИ                                                                                                    | ИСТИЧКИ/<br>АЛИСТИЧКИ 2 Дијагностичка лабора                                                          |           |                        |        |                   | горија                |                     |           |  |   |  |
| ΠF                            | еглед                                                                                                    | 3                                                                                                    | Дијагност | ичка пр                | оцедур | a                 |                       |                     |           |  |   |  |
| Дијагноза по<br>МКБ 10        | 110.                                                                                                    |                                                                                                    |           |                        |        |                   |                       |                     |           |  |   |  |
|                               | 110 HYPERTEN                                                                                                    | SIO AI                                                                                                | RT. ESSE  | NT.                    |        |                   |                       |                     |           |  |   |  |
| Молам, се<br>бара             | Се Хранење (0,5,10) - 0<br>Капење (0,5) - 0<br>Лична хигиена (0,5) - 0<br>Облекување (0,5,10) - 0<br>Столица (0,5,10) - 0<br>Мокрење (0,5,10) - 0<br>Одење во тоалет (0,5,10) - 0 |                                                                                                    |           |                        |        |                   |                       |                     |           |  |   |  |
|                               | Преместување<br>Подвижност (0,5<br>Скали (0,5,10) -<br>Вкупно бодови (                                                                                                    | еместување (0,5,10,15) - 0<br>движност (0,5,10,15) - 0<br>али (0,5,10) - 0<br>/пно бодови (0-100) - 0 |           |                        |        |                   |                       |                     |           |  |   |  |
| Датум на изд<br>на упато      | авање<br>от <u>15.04.2020</u>                                                                                                    | )                                                                                                    |           | I                      | Имеи   | презиме на        | лекар <u>.</u>        |                     |           |  |   |  |
|                               |                                                                                                    |                                                                                                    |           |                        |        | Ψak               |                       |                     |           |  | — |  |

Слика 2: Упат за конзилијарно мислење

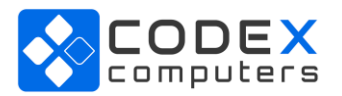